## Log på Pensionsinfo

## Via Mobilbank

- Log ind på MobilBanken og vælg "Menu". Klik herefter på "Pensionsinfo".
- 2. Klik på "Del info"

Efterfølgende viderestilles du til Pensionsinfo, hvor indsamlingen af dine oplysninger starter automatisk.

- 3. Klik på **"Fortsæt"**.
- 4. Udfyld dine oplysninger og tryk **"Send oplysninger for mig"**.

Din rådgiver i Sparekassen Thy modtager nu rapporten og kan hjælpe dig med at få det fulde overblik over din pension.

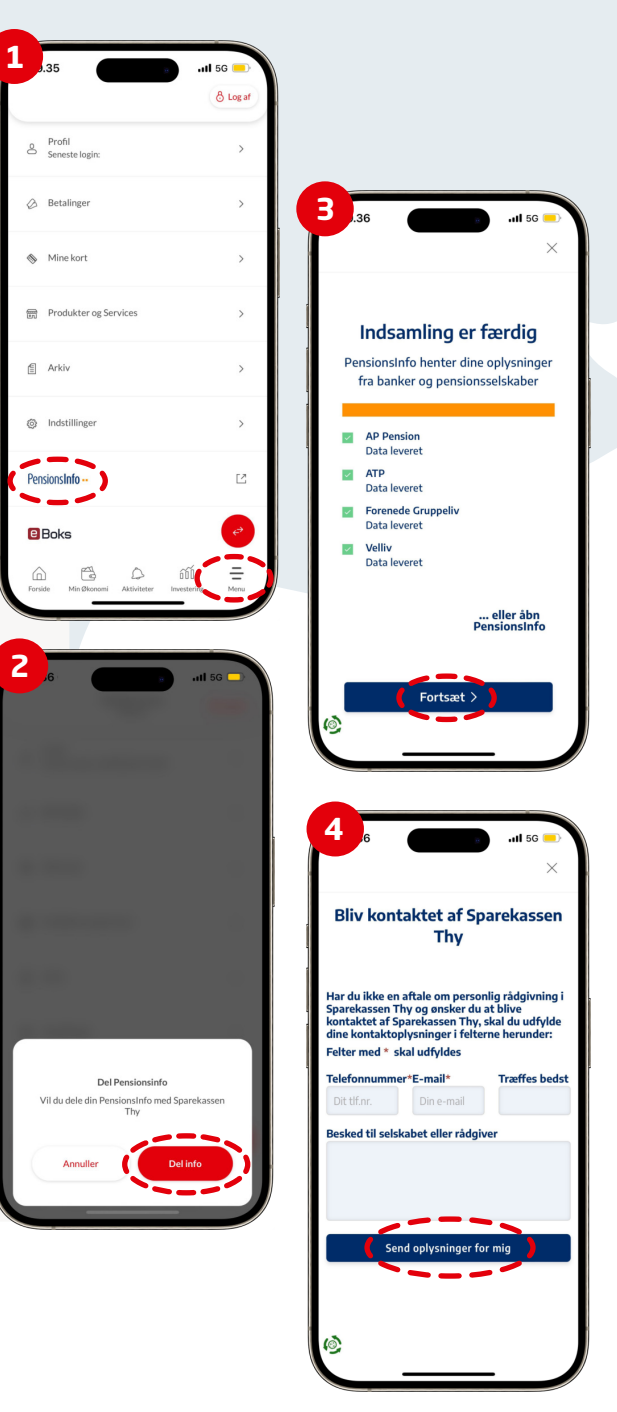

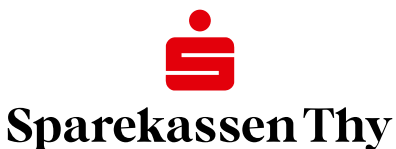